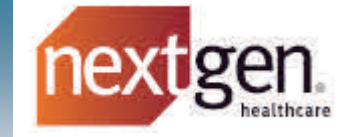

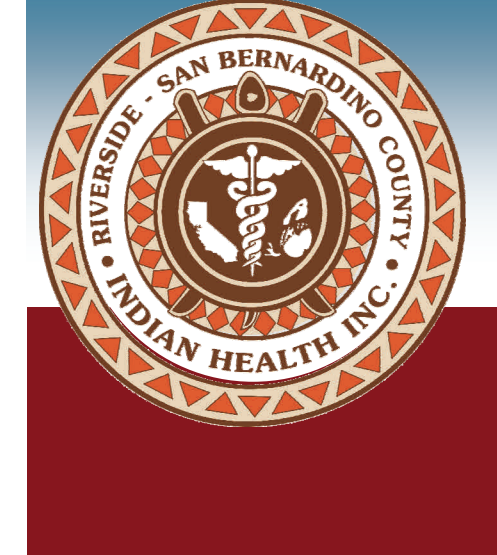

# NextGen<sup>®</sup> Patient Portal Patient User Guide

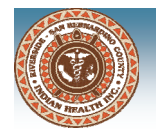

# **Patient Portal Features**

The patient portal is a safe and secure environment that is easy to use. The portal will allow patients to view their health information at their convenience and communicate with their care team.

Patient Portal enables patients to:

- send and receive messages to and from their health care team
- ask a question about their care
- request an appointment
- view their visit summaries, lab results and prescription medications
- complete forms and other paperwork

### Web browser requirements

The patient portal works best with the following browsers:

- Google Chrome
- Mobile Google Chrome (Android)
- Microsoft Edge
- Apple Safari
- Mobile Apple Safari (ios)
- Mozilla Firefox

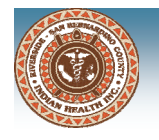

### **Patient Portal Enrollment**

An enrollment invitation will be sent the email address that was provided by the patient during the registration process at RSBCIHI. The patient will need to activate their Patient Portal account to access their health records and communicate with their care team through the portal.

### **Activate Patient Portal Account**

The patient can activate their portal account by clicking the Sign Up! button in their enrollment invitation email sent by RSBCIHI. The patient can also copy and paste the URL into their web browser to access the patient portal activation page.

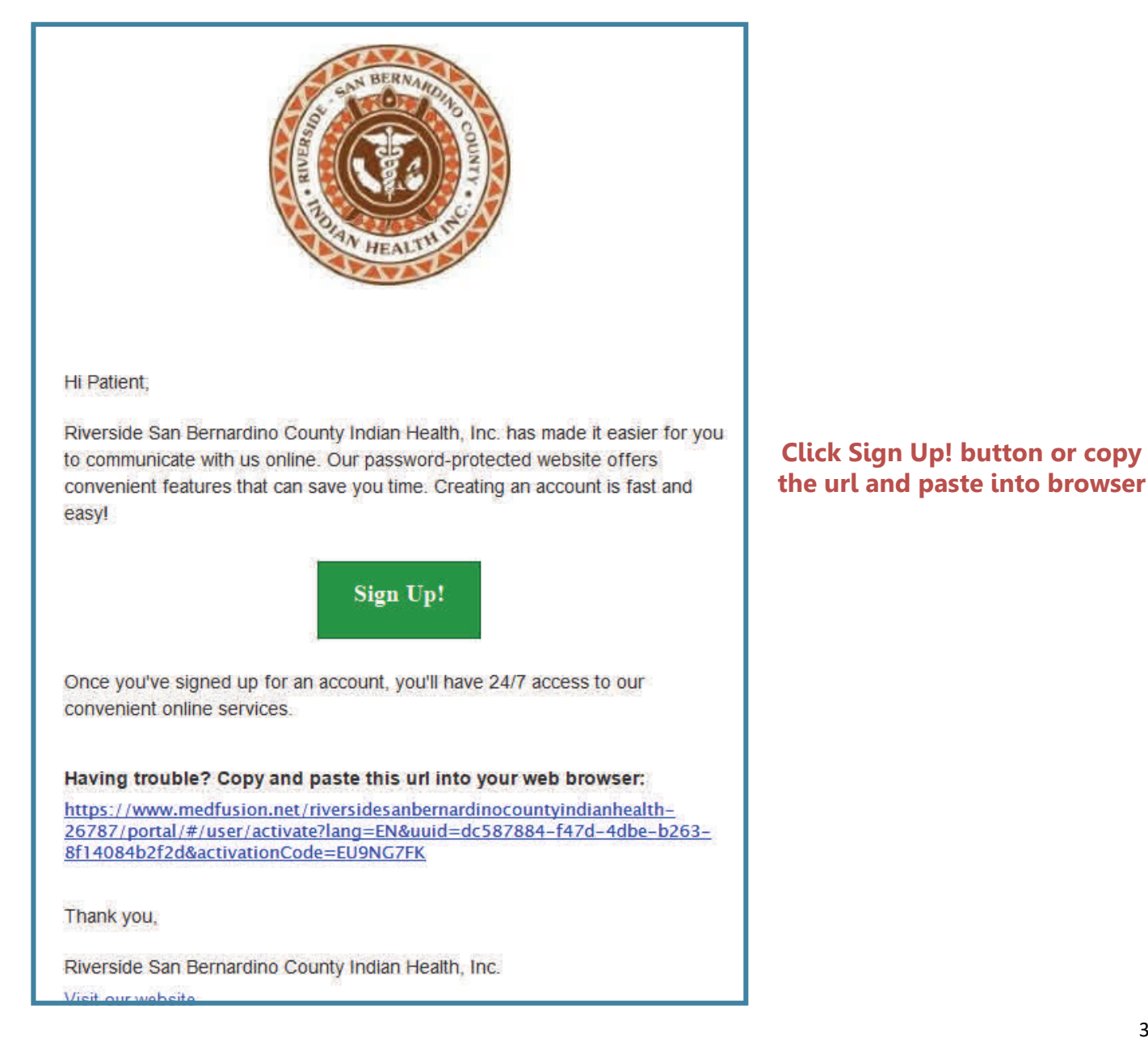

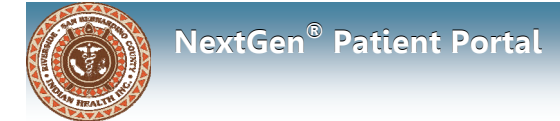

#### A verification page will open

| Riverside San Bernardino County Indian Health, Inc.                                                       |          |
|----------------------------------------------------------------------------------------------------|----------|
| Please Verify Some Information<br>Please enter your date of birth and zip code so that we can verify you. |          |
| ZIP code                                                                                                  |          |
| Date of birth                                                                                             |          |
| Month Vear                                                                                                |          |
| Cancel                                                                                                    | Continue |

- 1. Enter your zip code and date of birth
- 2. Click Continue to open the **Welcome! Create Security Details** page

| Riverside San Bernardino County Indian Health, Inc.                                                       |          |
|----------------------------------------------------------------------------------------------------|----------|
| Please Verify Some Information<br>Please enter your date of birth and zip code so that we can verify you. |          |
| ZIP code<br>92570                                                                                         |          |
| Date of birth<br>March ~ 23 1968                                                                          |          |
| Cancel                                                                                                    | Continue |

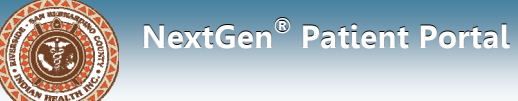

#### **Welcome! Create Security Details**

| Welcome! Create Security Details                                                                                                |     |                 |     |      |      |        |   |
|----------------------------------------------------------------------------------------------------|-----|-----------------|-----|------|------|--------|---|
| User name                                                                                                    |     | Secret Question | วก  |      |      |        |   |
|                                                                                                    |     |                 |     |      |      |        | * |
| Password                                                                                                    |     | Answer          |     |      |      |        |   |
| Your password must contain 8-32 characters, include no comm<br>words, and fulfill three of the following:<br>one capital letter | non | Phone           |     |      |      |        |   |
| one number<br>one symbol (&%#@!?)                                                                                               |     | 951             | 202 | 4304 | Туре | Mobile | v |
| Primary Location                                                                                                    |     |                 |     |      |      |        |   |
| Enter Location                                                                                                    | -   |                 |     |      |      |        |   |

#### Set up the account security details

- 1. Enter a unique username
  - contain at least 6 characters
  - combination of alpha numeric and special characters (no spaces)
  - not case sensitive
- 2. Create a password
  - contain 8-32 characters
  - contain at least 3 of the following:
    - \* One uppercase letter
    - \* One lowercase letter
    - \* One number
    - \* One special character(!@#%?)
- 3. Select a security question and type in the answer for the question (needed to reset password)
- 4. Enter the phone number and select phone type (home, mobile)
- 5. Select primary location
- 6. Click Enter Portal button

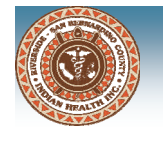

The portal is activated and the Home Page will open. You will also receive an confirmation email with your portal username and a link to the patient portal.

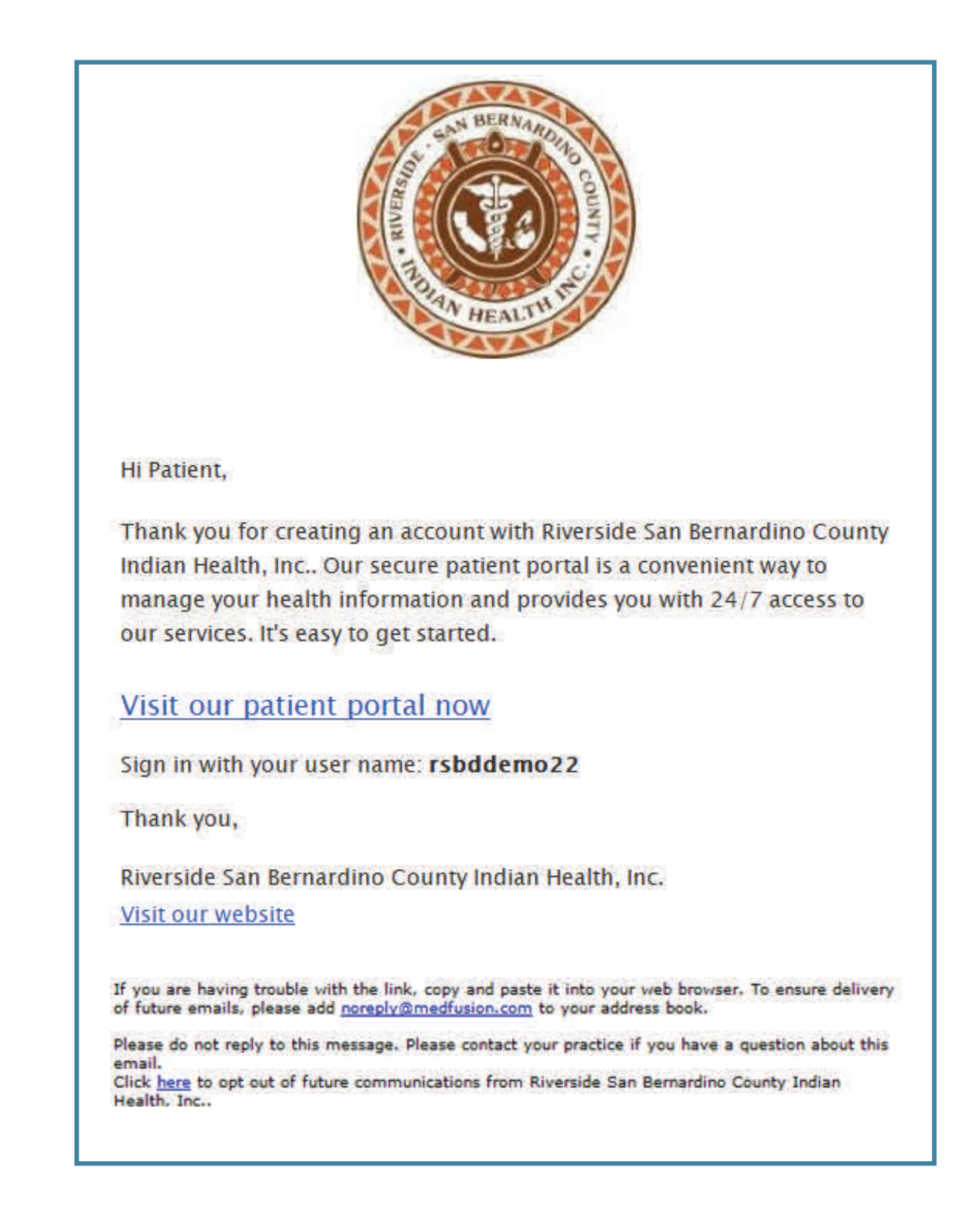

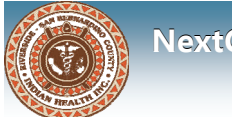

# **Patient Portal Home Page**

The portal is activated and the Home Page will open

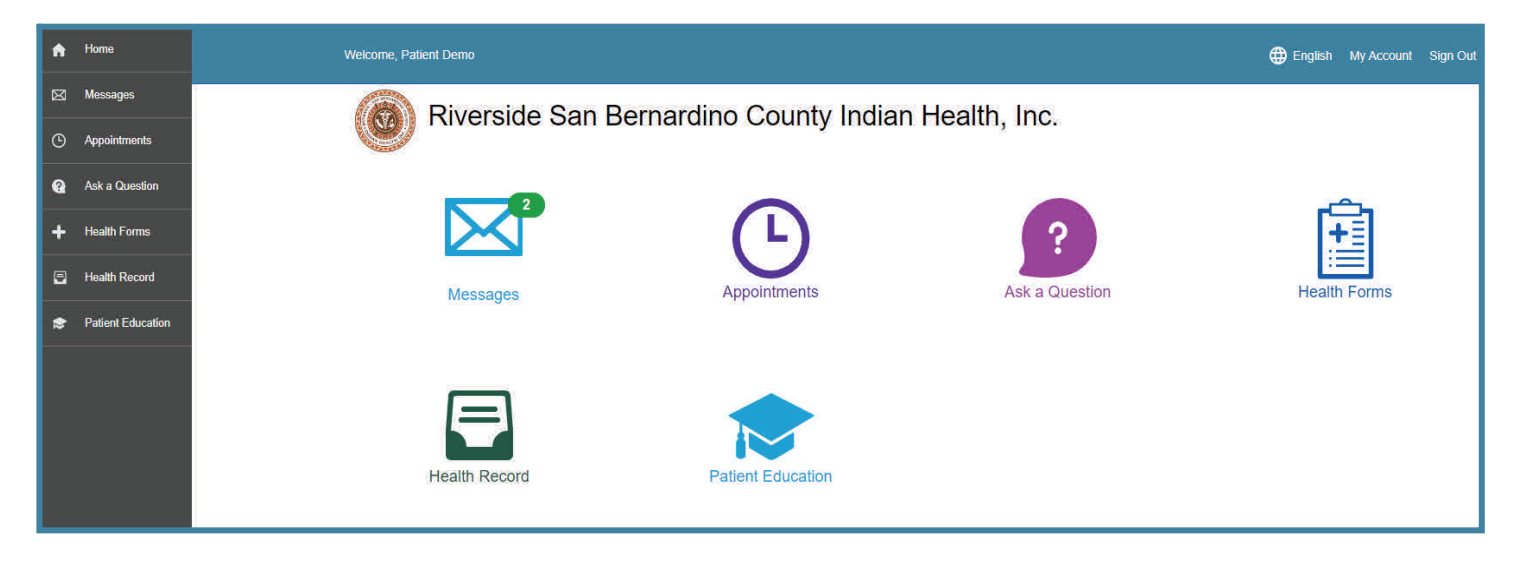

You can access the portal features using the icons on the homepage or the navigation bar.

- 1. Messages Safely view and send health related messages to your care team
- 2. Appointments View upcoming and past appointments Submit an appointment request
- Ask A Question Send questions to clinical departments including Medical, Dental, Eye Care, Patient Registration/ Patient Services, Referral Management and Medical Records
- 4. Health Forms Complete and submit forms directly through the portal
- 5. Health Record View visit summaries, lab results and prescribed medications
- 6. Patient Education Search health education topics by condition or diagnosis

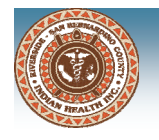

# **Patient Portal Home Page**

The Welcome message will display at the bottom of the Home Page. You can view important information from Riverside-San Bernardino County Indian Health, Inc., including a link to our website and other resources.

| Riverside Sa                                       | n Bernardino County Indian Health, Inc.                                   |                                                                                                    |  |  |  |  |
|----------------------------------------------------|---------------------------------------------------------------------------|----------------------------------------------------------------------------------------------------|--|--|--|--|
| Welcome to our Patien                              | Welcome to our Patient Portall                                            |                                                                                                    |  |  |  |  |
| Take advantage of the                              | online services offered by our practice with the assurance that all of    | your information is encrypted and stored securely.                                                                                                    |  |  |  |  |
| After you create your a<br>begin using our service | ccount, you will receive an e-mail from us that includes your user ID is. | and a link back to our patient portal. You may log in at any time to                                                                                                    |  |  |  |  |
| If you are experiencing                            | a medical emergency, please dial 911 or your local emergency num          | ber for immediate assistance.                                                                                                    |  |  |  |  |
| IMPORTANT LINKS                                    | DOCUMENTS                                                                 | OUR VISION                                                                                                    |  |  |  |  |
| RSBCIHI Resources                                  | Release of Information<br>Patient Registration Update Form                | We will share our values and traditions, strengthen<br>the body, promote peace of mind, and empower<br>dreams to all those who come through our doors.<br>Together, we can build a healthier way of life for a<br>better tomorrow. |  |  |  |  |

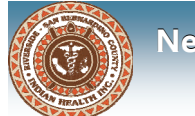

### Messages

You can view and send messages directly through the patient portal.

| Welcome, Patient Demo                                     |                      |                                                                                                    | 🌐 English My Account Sign Out |
|-----------------------------------------------------------|----------------------|----------------------------------------------------------------------------------------------------|-------------------------------|
| <b>O</b> Riverside                                        | San Berna            | ardino County Indian Health, Inc.                                                                                                    |                               |
| Inbox Sent Archived                                       | Ask a Ques           | tion                                                                                                    |                               |
| Sort by: Date + From Type Lab results                     | 11:59, am            |                                                                                                    | Reply                         |
| OnlineProfile, CAC<br>RE: Blood pressure m<br>Markel, Joy | 11:49 am             | Lab results<br>OnlineProfile, CAC                                                                                                    | 06/28/2022 11:59 AM           |
| You have a new healt<br>Admin, NEXTGEN                    | 10:59 am             |                                                                                                    |                               |
| Welcome to our Patie<br>Riverside San Bernardino Con      | 8:36 am<br>Inty Indi | Patient;<br>Your lab results are normal. Please follow the latest recommendations for return to office.<br>Thank you,<br>Your Medical Team |                               |

You will receive an email when you have a new message in your portal Inbox.

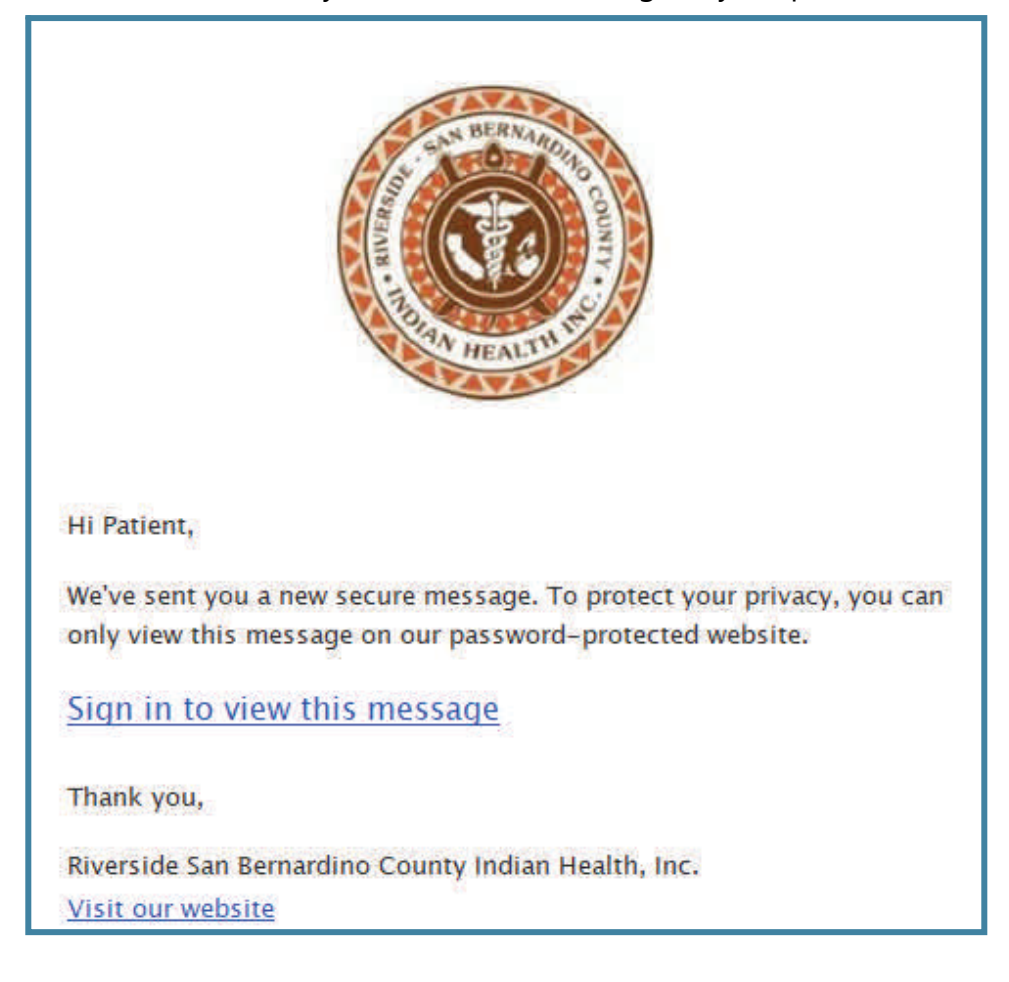

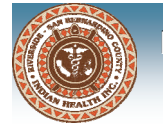

### Messages

#### Inbox

View messages sent by your health care team. You can sort incoming messages by the following:

- Date messages will display by date, either newest to oldest or oldest to newest
- From messages will be grouped together by sender
- Type messages will be grouped together by message subject

#### **View Message**

- 1. Click Messages on the Home Page or on the navigation bar
- 2. Click a message to view the message details on the right side

| Welcome, Patient Demo                               |                      |                                                                                                    | 🕀 English My Account Sign Out |
|-----------------------------------------------------|----------------------|----------------------------------------------------------------------------------------------------|-------------------------------|
| <b>O</b> Riverside                                  | San Berna            | ardino County Indian Health, Inc.                                                                                                    |                               |
| Messages                                            | Ask a Ques           | lion                                                                                                    |                               |
| Lab results<br>OnlineProfile, CAC                   | 11:59 am             |                                                                                                    | Reply                         |
| RE: Blood pressure m<br>Markel, Joy                 | 11.49 am             | Lab results<br>OnlineProfile, CAC                                                                                                    | 06/28/2022 11:59 AM           |
| You have a new healt<br>Admin, NEXTGEN              | 10:59 am             |                                                                                                    |                               |
| Welcome to our Patie<br>Riverside San Bernardino Co | 8:36 am<br>unty Indi | Patient,<br>Your lab results are normal. Please follow the latest recommendations for return to office.<br>Thank you,<br>Your Medical Team |                               |

#### Reply to Message (if message allows)

- 1. Click Messages on the Home Page or on the navigation bar
- 2. Click a message to view the message details on the right side
- 3. Click Reply to open the Reply to Message page
- 4. Enter your reply and click Send.

| Welcome, Patient Demo                                                |                                                                                                    | 🕀 English My Account Sign Oul |
|----------------------------------------------------------------------|----------------------------------------------------------------------------------------------------|-------------------------------|
| Riverside San Berna                                                  | rdino County Indian Health, Inc.                                                                                                    |                               |
| Messages Ask a Questi                                                | on                                                                                                    |                               |
| Inbox 1 Sent Archived                                                |                                                                                                    |                               |
| Sort by: Date + From Type                                            |                                                                                                    |                               |
| Lab results 11:59 am A<br>OnlineProfile, CAC                         | Cancel Send                                                                                                    | Reply                         |
| RE: Blood pressure m 11:40 am<br>Markel, Joy                         | Re: Lab results                                                                                                    | 06/28/2022 1:31 PM            |
| You have a new healt 10:59 am<br>Admin, NEXTGEN                      |                                                                                                    |                               |
| Welcome to our Patie 8:38 am<br>Riverside San Bernardino County Indi | Lab results                                                                                                    |                               |
|                                                                      | OnlineProfile, CAC                                                                                                    | 06/28/2022 11:59 AM           |
|                                                                      | Patient,<br>Your lab results are normal. Please follow the latest recommendations for return to office.<br>Thank you,<br>Your Medical Team |                               |

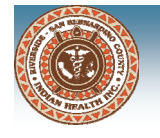

### Messages

#### Sent

View messages that you have sent through the portal. You can sort sent messages by the following:

- Date messages will display by date, either newest to oldest or oldest to newest
- From messages will be grouped together by sender
- Type messages will be grouped together by message subject

#### **View Sent Messages**

- 1. Click Messages on the Home Page or on the navigation bar
- 2. Click on the Sent tab

| Welcome, Patient Demo                               | 🌐 English                                                                                                    | My Account | Sign Out |   |  |  |  |  |  |
|-----------------------------------------------------|----------------------------------------------------------------------------------------------------|------------|----------|---|--|--|--|--|--|
| Riverside San Bernardino County Indian Health, Inc. |                                                                                                    |            |          |   |  |  |  |  |  |
| Messages Ask a Question                             | Messages Ask a Question                                                                                                    |            |          |   |  |  |  |  |  |
| Sort by: Date - From Type                           |                                                                                                    |            |          |   |  |  |  |  |  |
| Blood pressure medici 11:24 am Patient Demo         | Blood pressure medicine<br>Patient Demo                                                                                             | 06/28/2022 | 11:24 AM | * |  |  |  |  |  |
|                                                     | Dear Riverside San Bernardino County Indian Health, Inc.,<br>Will this new medication make me feel sick?<br>Thanks,<br>Patient Demo |            |          |   |  |  |  |  |  |

#### Archived

You can view messages that you have archived by clicking the Archived tab. You are also able to unarchive a message and move it back to the Inbox on this tab.

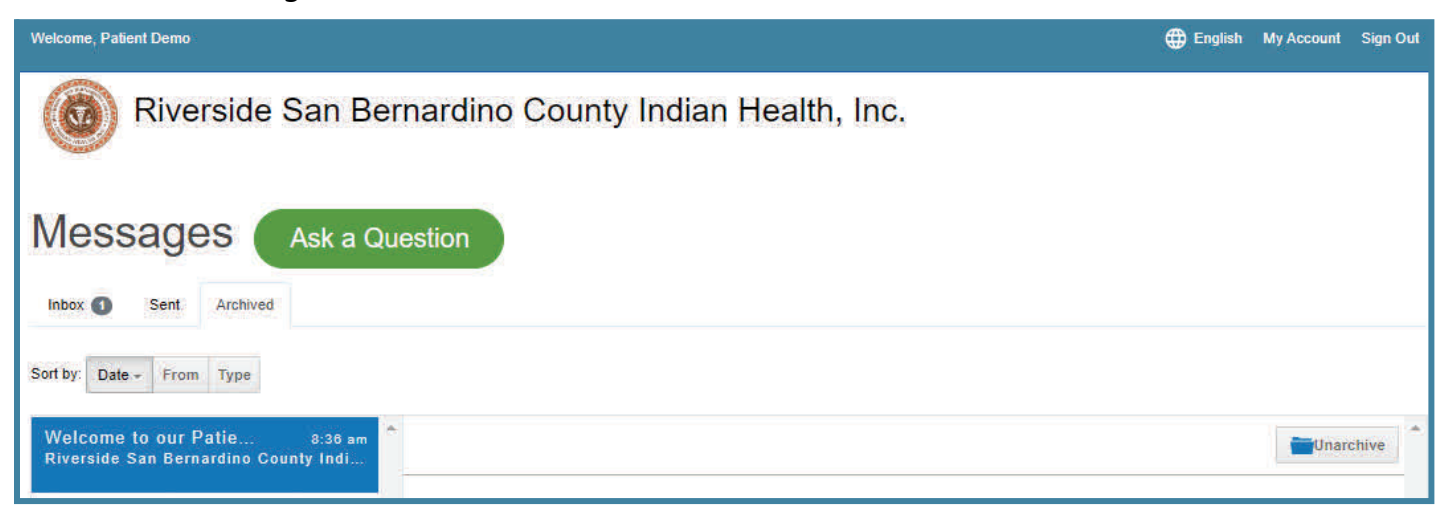

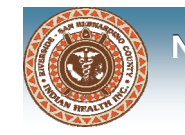

# **Appointments**

You can view upcoming, past and previous requests for appointments on the patient portal.

#### **View Upcoming Appointments**

- 1. Click Appointments on the Home Page or on the navigation bar
- 2. Click Upcoming to display scheduled upcoming appointments

| Welcome, Patient Demo                               | 🌐 English | My Account | Sign Out |
|-----------------------------------------------------|-----------|------------|----------|
| Riverside San Bernardino County Indian Health, Inc. |           |            |          |
| Appointments Request an Appointment                 |           |            |          |
| Upcoming Past Previous Requests                     |           |            |          |
| D<br>No upcoming appointments.                      |           |            |          |

#### **View Past Appointments**

- 1. Click Appointments on the Home Page or on the navigation bar
- 2. Click Past to display past appointments

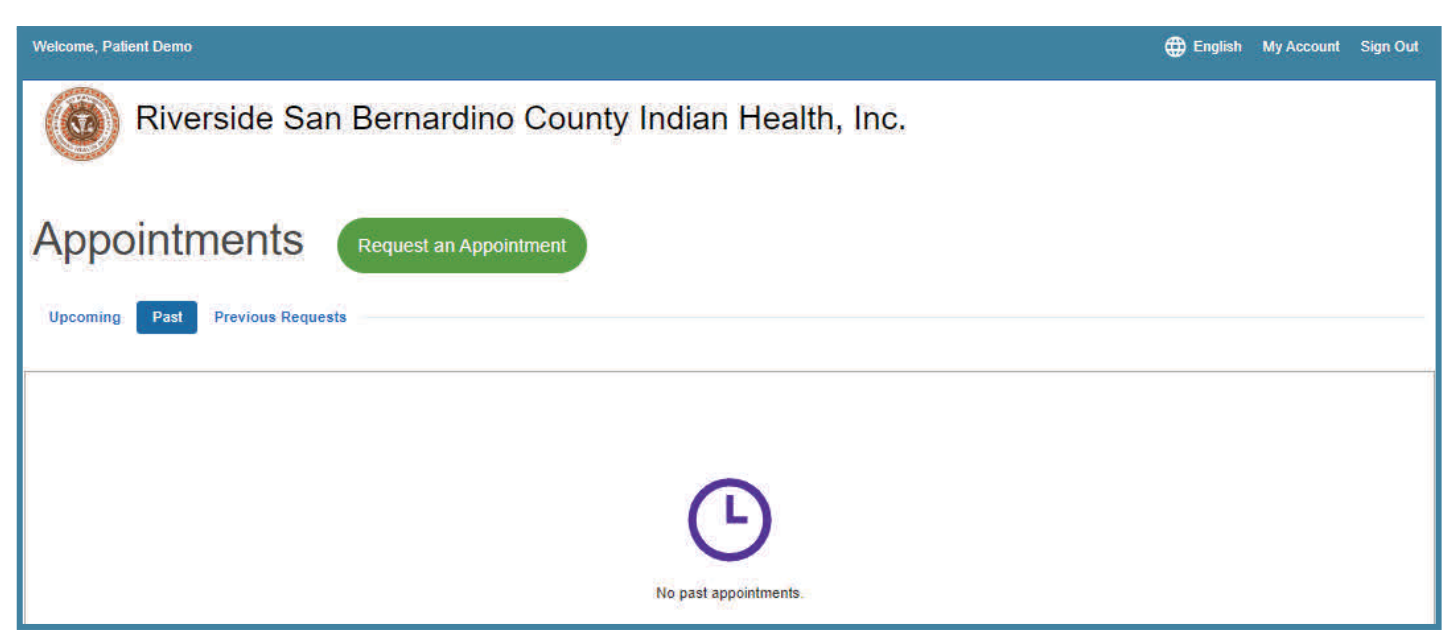

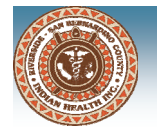

# **Request an Appointment**

You can send an appointment request with your preferred provider, location and appointment time. The appointment will need to be confirmed by the clinic before it is scheduled. (Submitting a request does not mean an appointment has been scheduled).

| Welcome, Patient Demo                               | 🌐 English | My Account | Sign Out |
|-----------------------------------------------------|-----------|------------|----------|
| Riverside San Bernardino County Indian Health, Inc. |           |            |          |
| Appointments Request an Appointment                 |           |            |          |
| Upcoming Past Previous Requests                     |           |            |          |

#### **Submit Appointment Request**

- 1. Click Appointments on the Home Page or on the navigation bar
- 2. Click Request an Appointment button
- 3. Select a location or provider from the list
- 4. Select a location or provider from the list (whichever you didn't choose in step 3)
- 5. Click Continue

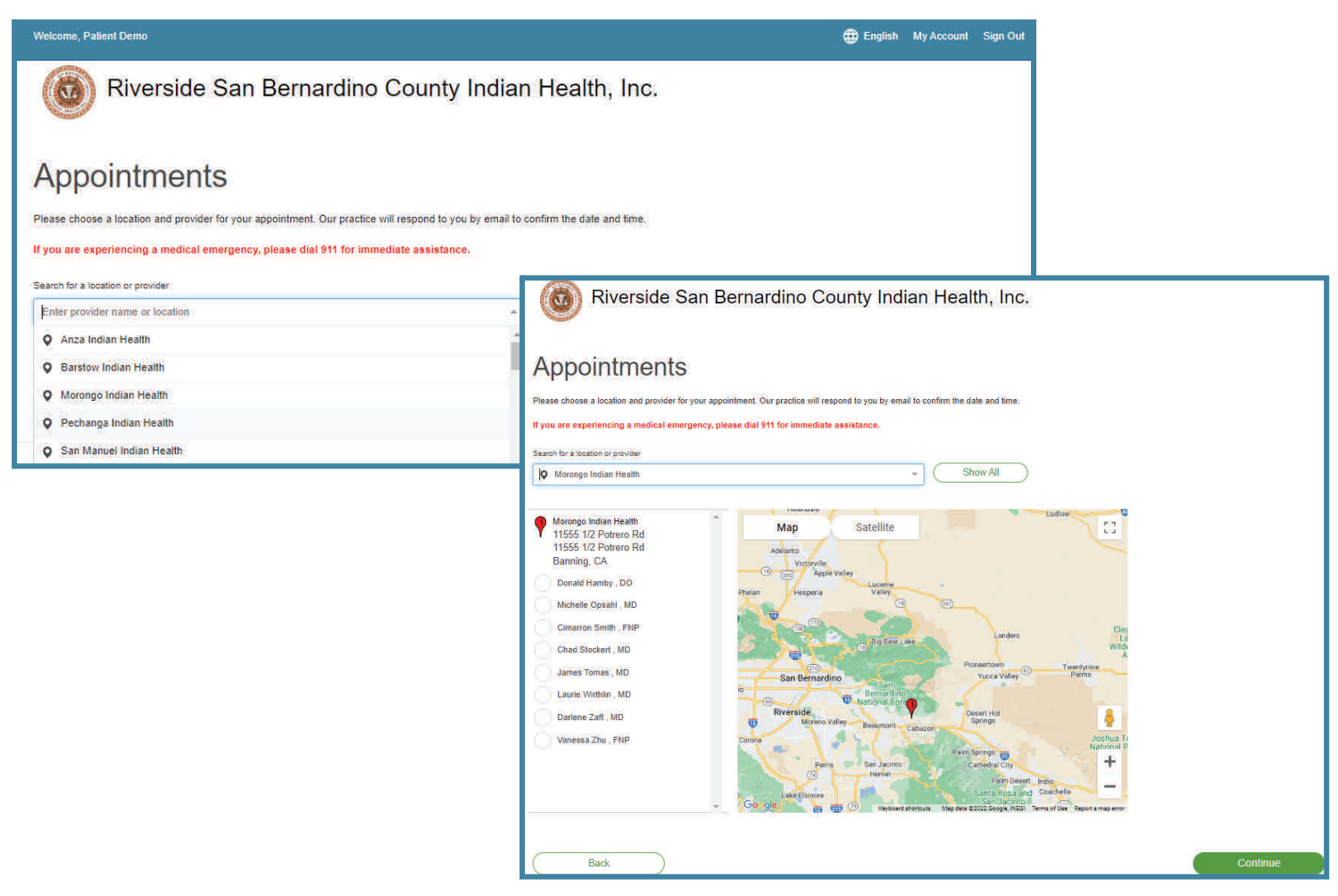

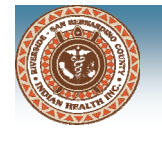

- 6. Select the preferred appointment time
  - First available time: Selects the first available appointment date/time for the provider or
  - choose your preferred time(s) of day, day(s) of week and preferred week (this week or next)
- 7. Type in the reason for visit
- 8. Click Request appointment

| ٢ | Riverside San Bernardin                                                                                                    | o County Indian Health, | Inc.                |
|---|----------------------------------------------------------------------------------------------------|-------------------------|---------------------|
|   | Appointments<br>You're requesting an appointment with:<br>Michelie Opsahl, MD<br>Morongo Indian Health<br>11555 1/2 Potrero Rd<br>Banning, CA<br>Choose your preferred appointment time |                         |                     |
|   | or                                                                                                    |                         |                     |
|   | Time(s) of day                                                                                                    | Day(s) of week          | Week                |
|   | Any Early morning                                                                                                    | Any 🕜 Monday            | Any This week       |
|   | Late morning                                                                                                    | Tuesday                 | Next week           |
|   | Early afternoon                                                                                                    | Wednesday               |                     |
|   | Late afternoon                                                                                                    | Thursday                |                     |
|   |                                                                                                    | Friday                  |                     |
|   | Reason for visit                                                                                                    |                         |                     |
|   | go over lab resultsj                                                                                                    |                         |                     |
|   | Back                                                                                                    |                         | Request appointment |

Once you click the Request appointment button, you will be directed back to the Home page and a banner message will display confirming that your appointment request has been sent.

| Welcome, P | atient Demo                                                    |                                                                  |                                          | 🜐 English My Account Sign Out        |
|------------|----------------------------------------------------------------|------------------------------------------------------------------|------------------------------------------|--------------------------------------|
|            | Riverside San Be                                               | ernardino County Indian                                          | Health, Inc.                             |                                      |
| 0          | We've successfully received yo to you by email to confirm date | ur request for an appointment with Miche<br>and time. Thank you. | lle Opsahl, MD at Morongo Indian Health. | Our practice will review and respond |
| 0          | Please complete your patient re                                | egistration form.                                                |                                          | Start Registration                   |
|            |                                                                |                                                                  | 2<br>Ask a Question                      |                                      |

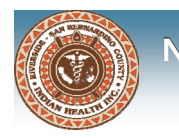

# **Previous Appointment Requests**

You can view previous appointment requests that you have sent through the portal

#### **View Previous Requests**

- 1. Click Appointments on the Home Page or on the navigation bar
- 2. Click on Previous Requests to display previous appointment requests

| Welcome, Patient Demo                |                                                     |                                             | 🕀 English My Account Sign Out |  |  |  |
|--------------------------------------|-----------------------------------------------------|---------------------------------------------|-------------------------------|--|--|--|
| Rive                                 | Riverside San Bernardino County Indian Health, Inc. |                                             |                               |  |  |  |
| Appointn<br>Your appointment request | history is shown below with the most of             | Appointment<br>recently request at the top. |                               |  |  |  |
| Upcoming Past                        | Previous Requests                                   |                                             |                               |  |  |  |
| Date Sent                            | Staff Name                                          | Location                                    | Reason                        |  |  |  |
| 06/28/2022 3:05 PM                   | Michelle Opsahl, MD                                 | Morongo Indian Health                       | go over lab results           |  |  |  |
|                                      |                                                     |                                             |                               |  |  |  |

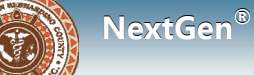

# **Ask A Question**

You can send questions to your health care team through the patient portal. The Ask a Question button is accessible on the Home page, Messages page, and the navigation bar. The questions are separated by categories which determines the department that will receive the message.

#### Ask a Question

- 1. Click Ask a Question on the Home page, Messages page, or the navigation bar. The What's your message about? window will open.
- 2. Select a category or department to which you are sending the question

| Welcome, Patient Demo                             | What's your message about?                                                                                                    |
|---------------------------------------------------|----------------------------------------------------------------------------------------------------|
| Riverside S                                       |                                                                                                    |
| Messanes                                          | BHS Services     Dental Services       Eyecare Services     Medical Records/HIM                                                                                        |
| moorageo                                          | Medical Services Patient Registration                                                                                                    |
|                                                   | Patient Services Referral Management                                                                                                    |
| Velcome, Patient Demo Riverside San B Medical Ser | ⊕ English My Account Sign Out<br>ernardino County Indian Health, Inc.<br>Vices                                                                                         |
| If you are experien<br>allow up to three b        | ing an emergency, please dial 911 for immediate assistance. If this is an urgent matter please call the clinic. Please<br>siness days for a response to your question. |
|                                                   | Subject                                                                                                    |
|                                                   | Blood pressure medicine Complete the fields to submit your question                                                                                                    |
|                                                   | 1. Type in your question subject                                                                                                    |
|                                                   | 3. Select your provider                                                                                                    |
|                                                   | 4. Type in your question                                                                                                    |
|                                                   | 5. Click Continue                                                                                                    |
|                                                   | Will this new medication make me feel sick?                                                                                                    |
|                                                   | . 44/4000                                                                                                    |
|                                                   | Choose file<br>You can add up to 5 files at a time. Maximum size<br>10MB.                                                                                              |
| Question History                                  | ) Continue 16                                                                                                    |

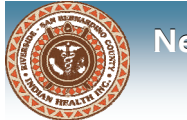

A new window will open with your question details to review. You have to option to click the Back button to edit your question or click Submit Question to send your question.

| Welcome, Patient Demo    |                                                                          | 🕀 English  | My Account | Sign Out |
|--------------------------|--------------------------------------------------------------------------|------------|------------|----------|
| Riverside San Bernardino | County Indian Health, Inc.                                               |            |            |          |
| Medical Services         |                                                                          |            |            |          |
|                          | Subject<br>Blood pressure medicine                                       |            |            |          |
|                          | Location<br>Morongo Indian Health                                        |            |            |          |
|                          | Provider<br>Michelle Opsahl, MD                                          |            |            |          |
|                          | What is your question?<br>Will this new medication make me feel<br>sick? |            |            |          |
| Back                     | Submi                                                                    | t question |            |          |

Once you click the Submit Question button, you will be directed back to the Home page and a banner message will display confirming that your question has been submitted.

| Welcome, Patient Demo                                                                              |                                                                                |                | 🕀 English My Account Sign Out |
|----------------------------------------------------------------------------------------------------|--------------------------------------------------------------------------------|----------------|-------------------------------|
| () Riverside San Be                                                                                | ernardino County Indian                                                        | Health, Inc.   |                               |
| Thank you for submitting your<br>Our practice will review your q<br>Please allow up to three busin | question.<br>uestion and respond.<br>ess days for a response to your question. |                |                               |
| Messages                                                                                           | Appointments                                                                   | Ask a Question | Health Forms                  |
| Health Record                                                                                      | Patient Education                                                              |                |                               |

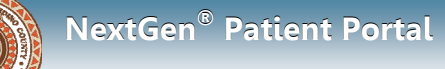

# **Question History**

You can view previously submitted questions by clicking on the Question History button at the bottom of the Question page.

| Welcome, Patient Demo                                                            |                                                                                                    | 🌐 English | My Account | Sign Out |
|----------------------------------------------------------------------------------|----------------------------------------------------------------------------------------------------|-----------|------------|----------|
| Riverside San Bernardino                                                         | County Indian Health, Inc.                                                                                              |           |            |          |
| Medical Services                                                                 |                                                                                                    |           |            |          |
| If you are experiencing an emergency,<br>allow up to three business days for a r | please dial 911 for immediate assistance. If this is an urgent matter please call the clinic. esponse to your question. | Please    |            |          |
|                                                                                  | Subject                                                                                                    |           |            |          |
|                                                                                  | Blood pressure medicine                                                                                                 |           |            |          |
|                                                                                  | 23/30                                                                                                    |           |            |          |
|                                                                                  | Location                                                                                                    |           |            |          |
|                                                                                  | Morongo Indian Health -                                                                                                 |           |            |          |
|                                                                                  | Provider                                                                                                    |           |            |          |
|                                                                                  | Michelle Opsahl, MD:                                                                                                    |           |            |          |
|                                                                                  | What is your question?                                                                                                  |           |            |          |
|                                                                                  | Will this new medication make me feel sick?                                                                             |           |            |          |
|                                                                                  | . 44/4000                                                                                                    |           |            |          |
|                                                                                  | Attachments                                                                                                    |           |            |          |
|                                                                                  | Choose file                                                                                                    |           |            |          |
|                                                                                  | You can add up to 5 files at a time. Maximum size 10MB.                                                                 |           |            |          |
|                                                                                  |                                                                                                    |           |            |          |
| Question History                                                                 |                                                                                                    | Continue  |            |          |

| Welcome, Patient Demo                   |                       |                       | 🌐 English               | My Account | Sign Out |
|-----------------------------------------|-----------------------|-----------------------|-------------------------|------------|----------|
| Riverside San Be     History for Medica | rnardino County India | n Health, Inc.        |                         |            |          |
| Date Sent                               | Staff                 | Location              | Reason                  |            | _        |
| 07/21/2022 9:01 AM                      | Michelle Opsahl, MD   | Morongo Indian Health | Blood pressure medicine |            |          |
| 07/20/2022 4:13 PM                      | Michelle Opsahl, MD   | Morongo Indian Health | testing message         |            |          |
| 07/20/2022 12:44 PM                     | Michelle Opsahl, MD   | Morongo Indian Health | test                    |            |          |
| 07/20/2022 12:39 PM                     | Darlene Zaft, MD      | Morongo Indian Health | test question           |            |          |
| 06/28/2022 11:24 AM                     | Michelle Opsahl, MD   | Morongo Indian Health | Blood pressure medicine |            |          |
|                                         |                       |                       |                         |            |          |
| Back                                    |                       |                       |                         |            |          |

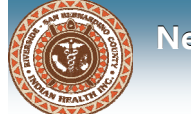

You can access and view your health record including summaries of clinical visits, medications, and health histories. You can access Health Record on the Home Page or navigation bar to open Clinical Summaries.

| Welcome, Patient Demo                                                                        | 🌐 English | My Account | Sign Out |
|----------------------------------------------------------------------------------------------|-----------|------------|----------|
| Riverside San Bernardino County Indian Health, Inc.                                          |           |            |          |
| Your most recent health record  Patient Education Summary Clinical summaries Other documents |           |            |          |
| Dationt Domo. The information below use undated on June 29, 2022                             | Share     | ownload    | Print    |
| Patient Denio                                                                                | _         | -          |          |
| Name<br>Patient Mom Demo<br>Previous Name<br>Date Of Birth.<br>June 20, 1936                 |           |            |          |

#### Share Health Record

- 1. Click Health Record on the Home Page or on the navigation bar
- 2. Scroll to the bottom of the window to access your clinical summaries
- 3. Select the check box next to the health record you want to share (to select all the health records, select the check box next to Date)
- 4. Click the Share Selected button

| 4    | madon           |                |                |            | , , , , , , , , , , , , , , , , , , , |
|------|-----------------|----------------|----------------|------------|---------------------------------------|
|      |                 |                | Hide full sumn | nary       |                                       |
|      |                 |                |                |            |                                       |
| From | June 28, 2022   | То             | July 21, 2022  |            |                                       |
|      | Date            |                |                |            |                                       |
|      | 06/28/2022 10:5 | 9 AM           |                |            | Viewing                               |
| Mark | all as viewed   | Share selected | Downloa        | d selected | Request consolidated health record    |

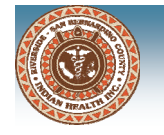

The Send Health Data window will open

5. Select one of the following:

Direct– this option is a secure messaging protocol that allows you to send your health information as an encrypted exchange

Standard email– this option has a non-secure email address and can be intercepted. To continue with this option, you must select the check box to acknowledge understanding and accepting the risk.

6. Enter the email address that you what to send your health information

7. Click Send

| Send Health Data                                                                                                    |                                                                                                    |
|----------------------------------------------------------------------------------------------------|----------------------------------------------------------------------------------------------------|
| Share my health information via<br>Direct  Standard email  A Direct Address is a secure messaging protocol that allows for the encrypted exchange of personal health information. It looks like an email address, but may contain the word "direct". For example: Doctor Smith@CardiologyDirect.com. Please contact your health care provider to obtain a valid Direct | Send Health Data                                                                                                    |
| Address.<br>Enter Direct Address<br>DoctorSmith@CardiologyDirect.com                                                                                                    | Share my health information via<br>Direct<br>Standard email<br>Non-secure emails can be intercepted and read by others. By continuing, you are acknowledging that you<br>understand and accept that risk.<br>Enter Email Address<br>jmarkel@rsbcihi.org |
|                                                                                                    | I agree to send my health data to the standard, potentially unsecure email address jmarkel@rsbcihi.org                                                                                                    |

Once you click the Send button, a banner message will display confirming that your health data has been sent successfully.

| Welcome, Patient Demo                               |  |  |  |  |  |
|-----------------------------------------------------|--|--|--|--|--|
| Riverside San Bernardino County Indian Health, Inc. |  |  |  |  |  |
| Your health data has been successfully sent.        |  |  |  |  |  |
| Your most recent health record  Patient Education   |  |  |  |  |  |
| Clinical summaries Other documents                  |  |  |  |  |  |

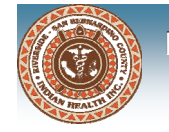

#### **Download Health Record**

- 1. Click Appointments on the Home Page or on the navigation bar
- 2. Scroll to the bottom of the window to access your clinical summaries
- 3. Select the check box next to the health record you want to download (to select all the health records, select the check box next to Date)
- 4. Click the Download Selected button
  - a zipped folder will be downloaded. Unzip the folder to view your health record in a PDF format

| •    |                 |                |                |            | •                                  |
|------|-----------------|----------------|----------------|------------|------------------------------------|
|      |                 |                | Hide full sumn | hary       |                                    |
| From | June 28, 2022   | То             | July 21, 2022  |            |                                    |
|      | Date            |                |                |            |                                    |
|      | 06/28/2022 10:5 | 9 AM           |                |            | Viewing                            |
| Mark | all as viewed   | Share selected | Downloa        | d selected | Request consolidated health record |

#### **Request Consolidated Health Record**

- 1. Click Appointments on the Home Page or on the navigation bar
- 2. Scroll to the bottom of the window to access your clinical summaries
- 3. Click the Request Consolidated Health Record button. The Request Updated Health Records window will open
- 4. Enter a From and To date to request your health record for a specific time frame or select the Request Complete Record check box for all health record information.
- 5. Click Request Record

| Request updated health records                                                                                | × |
|----------------------------------------------------------------------------------------------------|---|
| Select a date range for your requested health records from Riverside San Bernardino County Indian Health, Inc |   |
| From                                                                                                    |   |
| Choose a date                                                                                                 |   |
| То                                                                                                    |   |
| Choose a date                                                                                                 |   |
| or                                                                                                    |   |
| Request complete record.                                                                                      |   |
|                                                                                                    |   |
| Request Record                                                                                                |   |

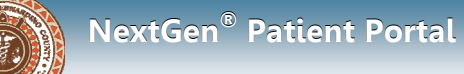

#### **Request Consolidated Health Record**

A confirmation window will open that your request has been received. Once processed, you will receive an email message that you have a new message.

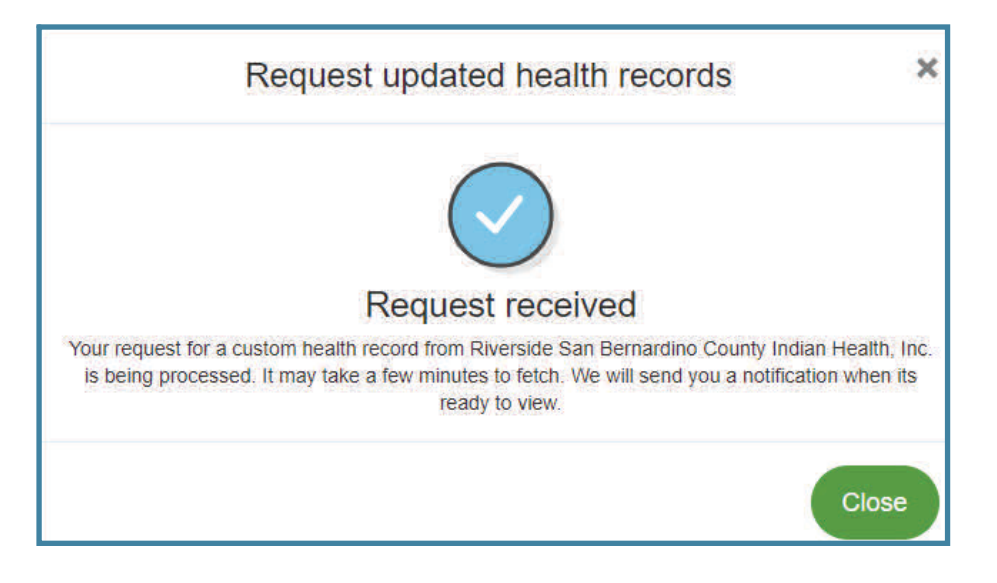

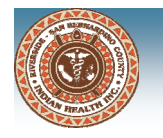

### **Patient Education**

You can access health education through the patient portal and can search conditions, terms or diagnosis.

#### **Access Patient Education**

- 1. Click Patient Education on the Home Page or on the navigation bar
- 2. Click the Launch My Education button

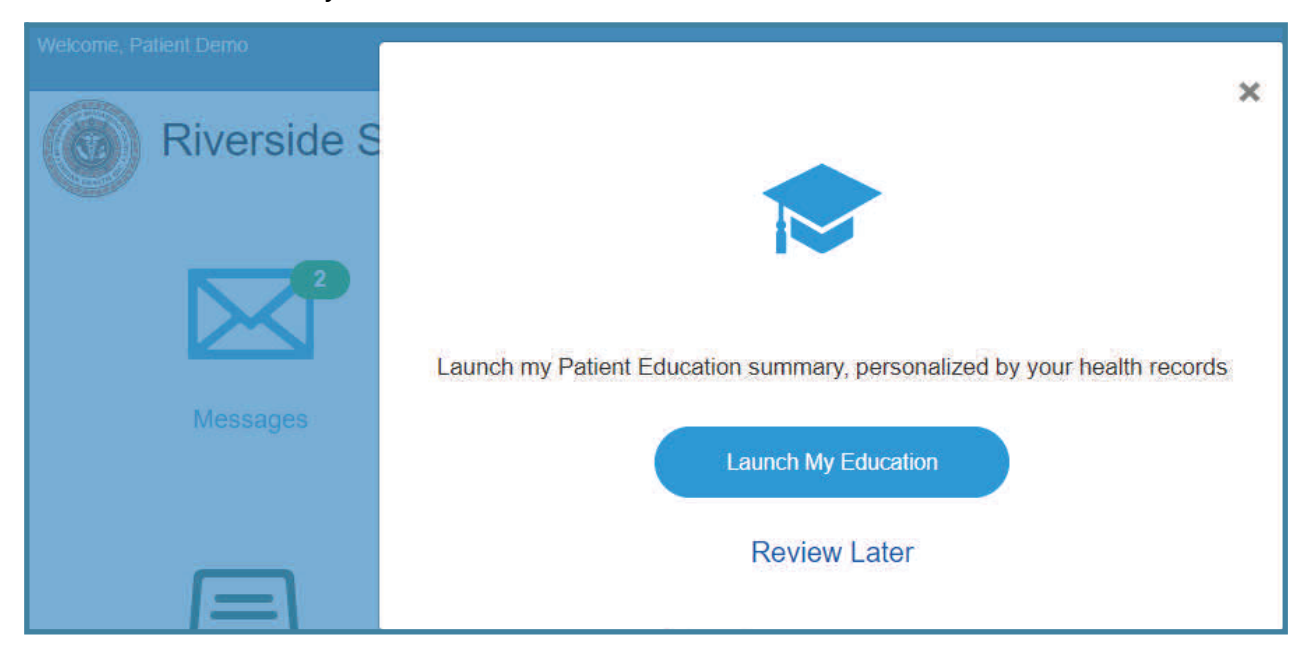

A new window will open and you can enter a search term or select from the conditions/topics

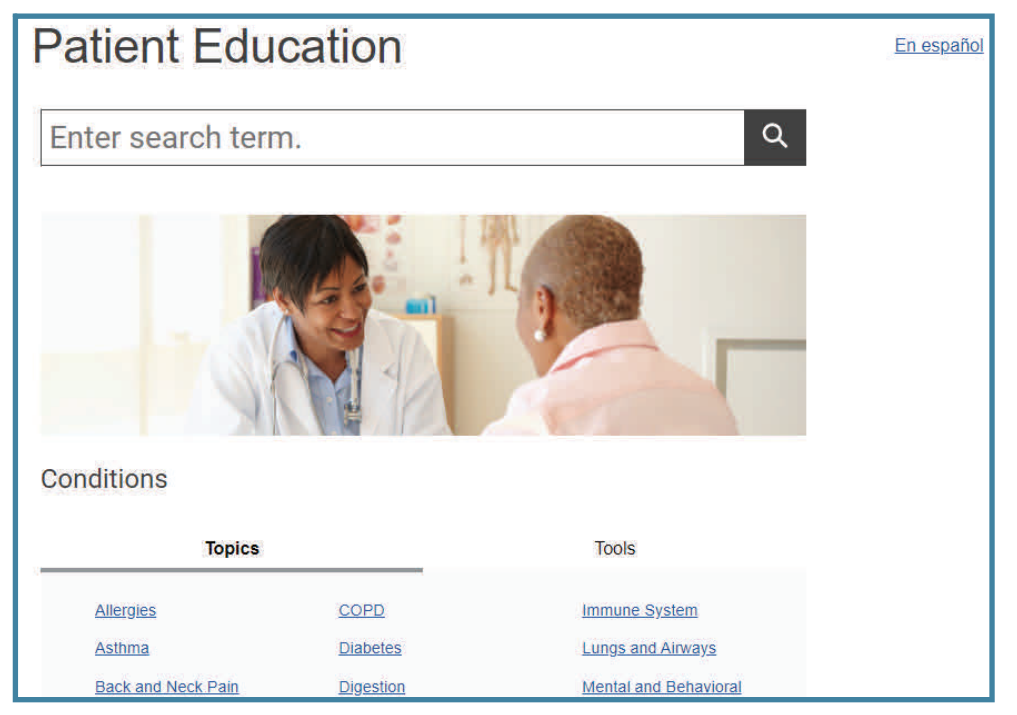

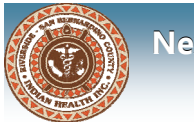

### **Retrieve Username or Reset Password**

You can retrieve your username or reset your password through the portal

1. Click on the I forgot my user name and/or password link on the sign in page

| English                                             |
|-----------------------------------------------------|
| Riverside San Bernardino County Indian Health, Inc. |
| Sign In                                             |
| User name                                           |
|                                                     |
| Password                                            |
|                                                     |
| Sign In                                             |
| Remember user name                                  |
| riogerny deer name under pasenold.                  |

#### 2. Type in the email address or user name and click Continue

| Riverside San Be     | Help with Sign In *                        |
|----------------------|--------------------------------------------|
| Sign In<br>User name | Email or user name:<br>jmarkel@rsbcihi.org |
| Password<br>Sign In  | Continue                                   |

| Denglish             | Email Sent ×                                                                                                    |
|----------------------|----------------------------------------------------------------------------------------------------|
| Riverside San Bei    | We just sent you an email to j*****i@r*****.org                                                                                                    |
| Sign In<br>User name | The email contains your user name. Click the button in the email to reset your password.<br>The button to reset your password will expire in 24 hours. |
| Password             | Close                                                                                                    |

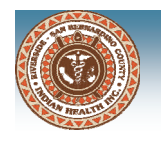

### **Retrieve Username or Reset Password**

You will receive an email with your user name and a button to reset your password if needed

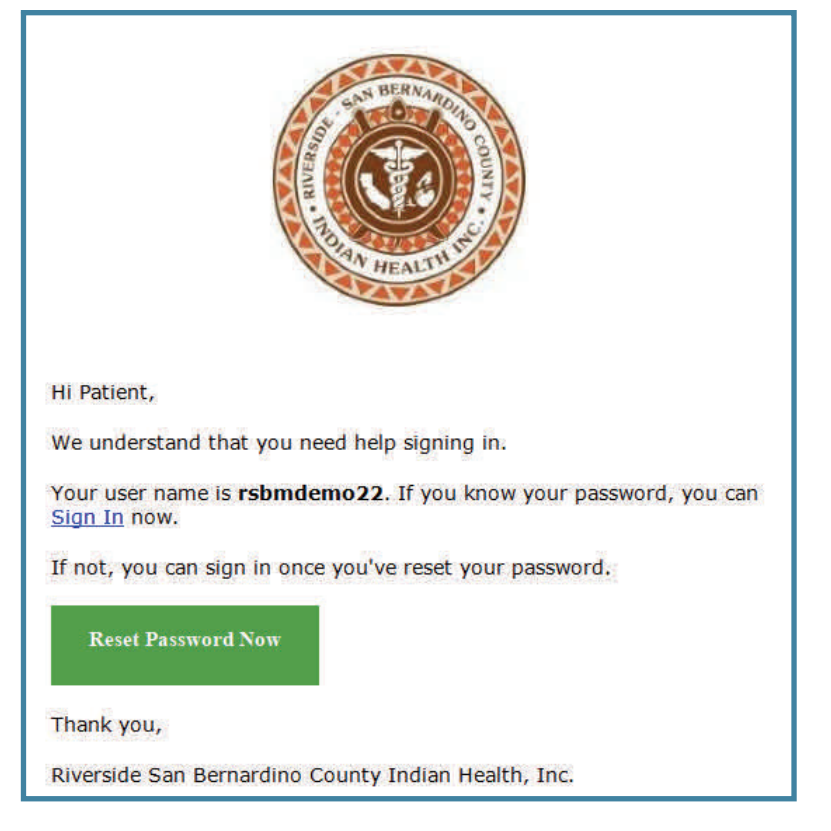

#### **Reset Password**

- 1. Click the Reset Password Now button
- 2. Type in the answer to the security question selected during account activation
- 3. Click Continue to Reset Password button
- 4. Type a new password and confirm
- 5. Click Save and Enter portal

| Help with Sign In                                                                                                    |                                                                                                    |
|----------------------------------------------------------------------------------------------------|----------------------------------------------------------------------------------------------------|
| Hello, Patient                                                                                                    | Reset your Password *                                                                                                    |
| Your user name is: <b>rsbmdemo22.</b><br>If you know your password, you can <u>Sign In Now.</u><br>In order to reset your password, please answer your security question. | Please create a new password. New password:                                                                                                    |
| What was your high school mascot?                                                                                                    | Your password must contain 8-<br>32 characters, include no<br>common words, and fulfill three<br>of the following:<br>one capital letter<br>one lower case letter<br>one number<br>one symbol (&%#@!?)<br>Confirm password: |
|                                                                                                    | Save and Enter Portal                                                                                                    |